# 智能中轴门安装方法说明书

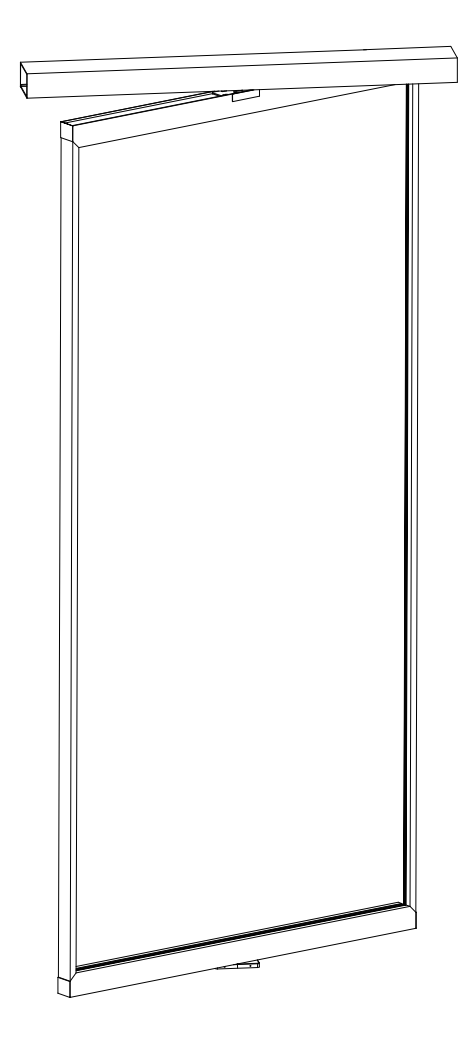

| 产    | 品合格证 |
|------|------|
| 产品名称 |      |
| 规格型号 |      |
| 检验员  |      |
| 生产日期 |      |

扫码添加设备

产品参数

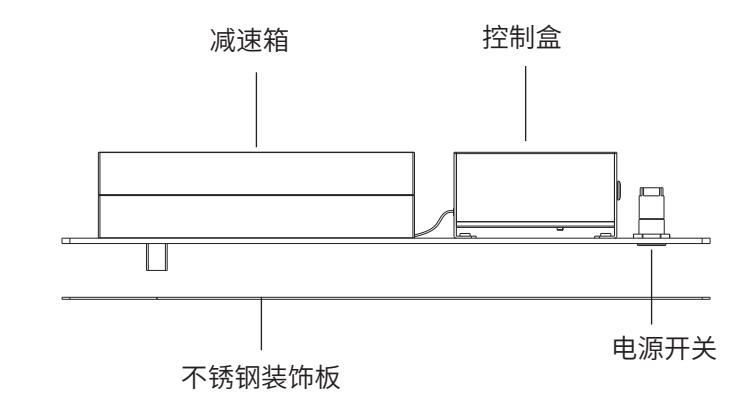

注:使用人脸识别门禁的需外接电源, 禁止从设备取电 防夹:当接入红外防夹设备时,在防夹 区域识别到物体,门扇打开不关闭 内感应:当接收到感应器信号后,门 扇往外开 外感应:当接收到感应器信号后,门

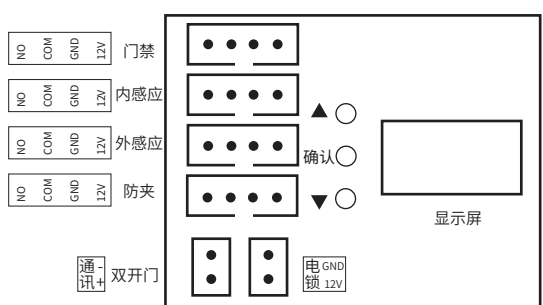

门体形式:单门/双门/多扇门
适用范围(场合):室内
输入电压:AC100-240V 50-60HZ
输出电压:DC24V/12V
额定功率:80W
静态功率:5W
开启时间:4-10S(可调)
开门保持时间:1-30S(可调)
通阻灵敏度:<100N(5档可调)</p>
开关门时间(0-90°):3-12S(3档可调)
静音要求:运行噪音小于50分贝
适用门重:≤150kg
适表门宽:700-2000mm
手动开合力:≤10N
适用温度:-30-50°C

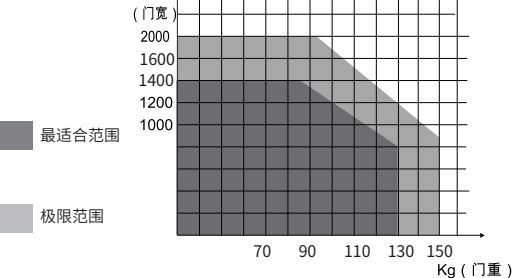

mm

反复启闭耐久性能:>50万次

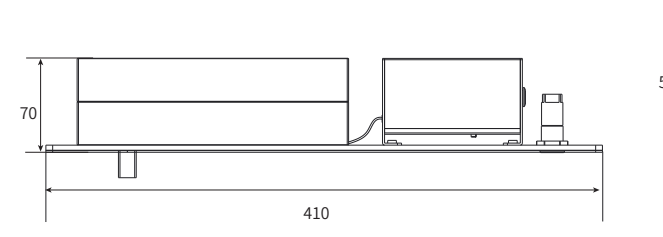

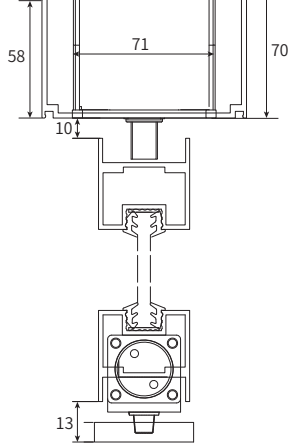

101

# 安装前准备工作

1.了解门体重量、安装环境、测量门体宽度等参数(当有2扇以上的门时,请先查看产品调试说明)

| <b> </b> | 700mm~门户日十~2000mm                      |                |
|----------|----------------------------------------|----------------|
|          | 70000000000000000000000000000000000000 |                |
|          | 门扇重量≤150kg                             |                |
|          |                                        |                |
|          |                                        |                |
|          |                                        |                |
|          |                                        |                |
|          |                                        |                |
|          |                                        |                |
|          |                                        |                |
|          |                                        | N              |
|          |                                        | N              |
|          |                                        |                |
|          |                                        | $ \mathbb{N} $ |
|          |                                        | $ \mathbb{N} $ |
|          |                                        | $ \mathbb{N} $ |
|          |                                        | N              |
|          |                                        | N              |
|          |                                        |                |
|          |                                        |                |
|          |                                        | N              |
|          |                                        | IN             |
|          |                                        |                |
|          |                                        |                |

安装指南

第一步:安装相应配件

将固定块固定在门框上部,用于中轴门机(如图一)

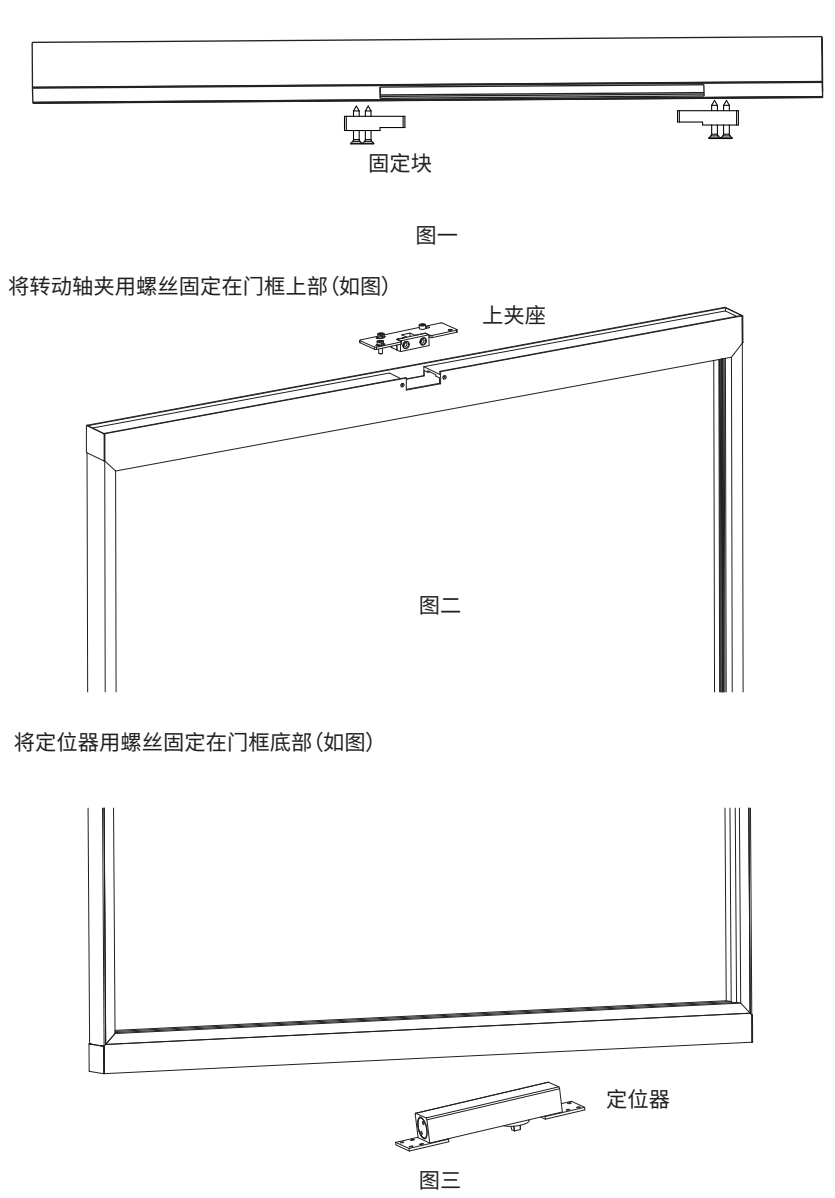

### 第二步:安装中轴门机并固定轨道

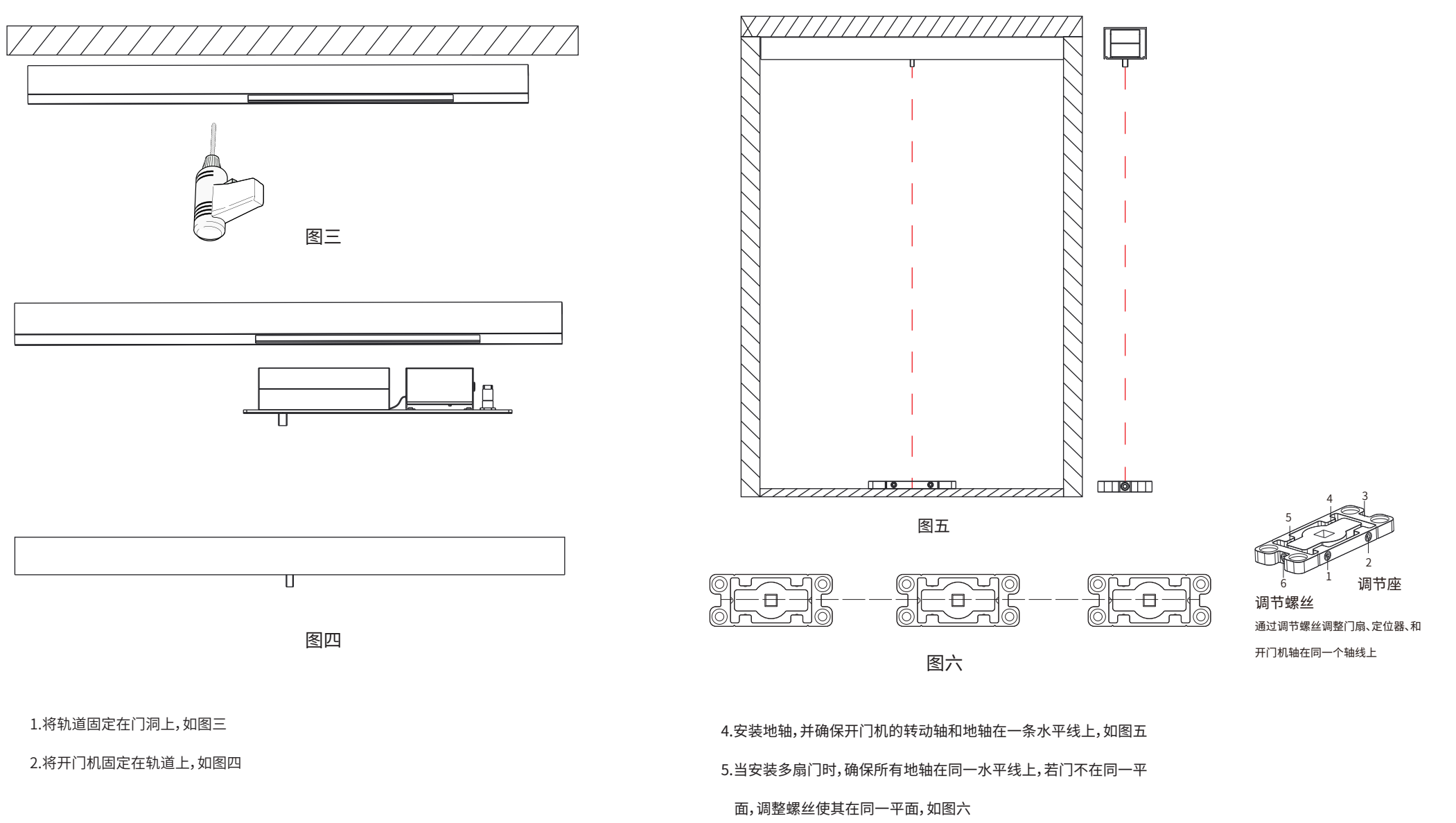

第三步:安装调节座和门扇

# 产品调试方法

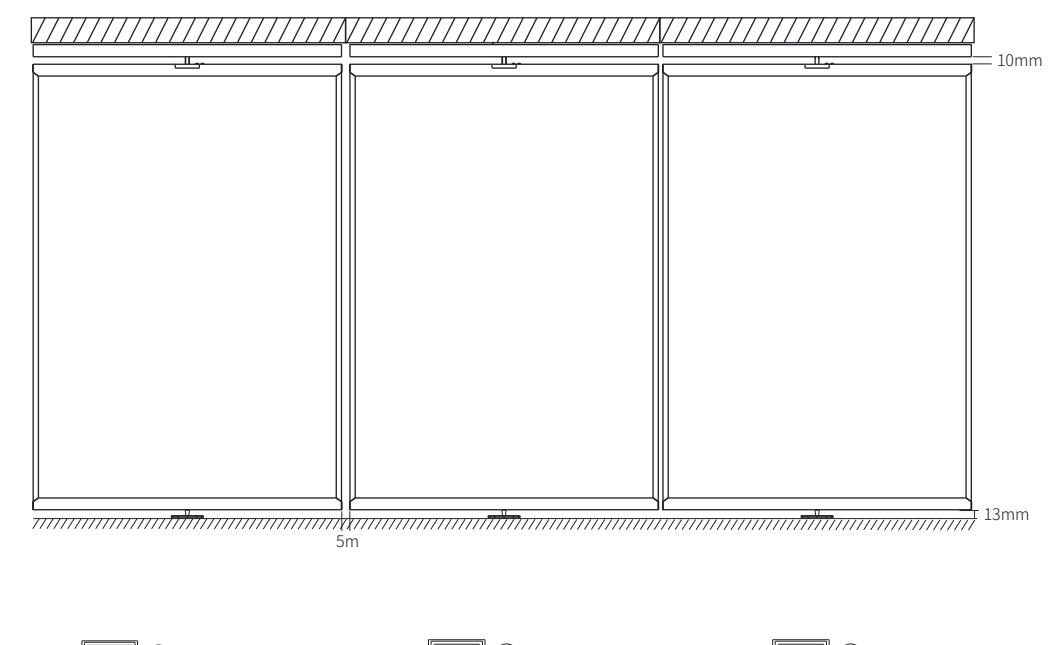

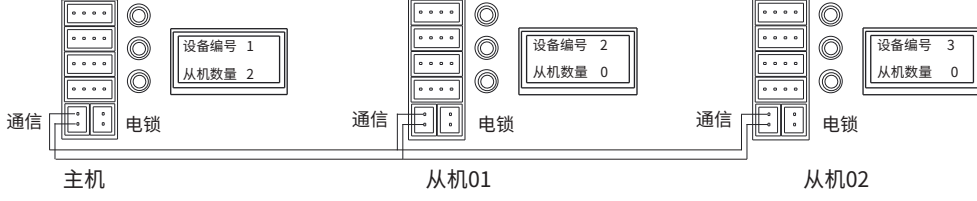

1.确定好主机,用线材将所有控制按照如上所示连接好。

2.按照如图所示,设置好主机和从机(注:先设置从机,如图先设置从机02、在设置从机01、最后设置主机,
 主机设备下的从机数量=所有设备数量-1,如图3台设备,主机下的从机数量设置为2)。

3.将所有门关闭好,打开APP,点击【行程学习】,主机和从机控制器就获取当前位置信息,以当前位置作为 坐标原点,完成学习过程。

4.调试完成后,将开门机装饰盖板,地轴装饰盖板装好即可。

## APP下载方法

扫描二维码,下载"APP",点击下载,如下图

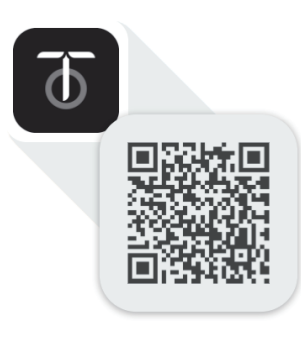

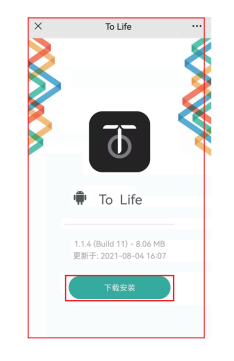

#### 添加设备流程

| 1.打开APP 如图                               |                        | 2.点击设置    | 2.点击设置,如图 |          | 3.点击添加设备,如图    |                                   |
|------------------------------------------|------------------------|-----------|-----------|----------|----------------|-----------------------------------|
| 我的家                                      | Q                      | 设置        |           | 设置       |                |                                   |
| 客厅                                       | ۲                      | ④ 添加设备    | >         | (主) 添加设备 | i              | >                                 |
|                                          |                        | 国 语言      | >         | a) 语言    |                | >                                 |
|                                          |                        | ☑ 共享设备    | >         | √ 共享设备   | ł              | >                                 |
|                                          |                        | ① 关于我们    | >         | ① 关于我们   | I              | >                                 |
|                                          |                        |           |           |          |                |                                   |
|                                          |                        |           |           |          |                |                                   |
|                                          |                        |           |           |          |                |                                   |
|                                          |                        |           |           |          |                |                                   |
|                                          |                        |           |           |          |                |                                   |
|                                          |                        |           |           |          |                |                                   |
| 日本 1000000000000000000000000000000000000 | <ul> <li>设置</li> </ul> | (元)<br>首页 | U         |          | <b>世</b><br>场景 | <ul> <li>②</li> <li>设置</li> </ul> |

#### 4.点击扫描添加,如图

| ←         | 添加设备        |                  |
|-----------|-------------|------------------|
| Q<br>搜索添加 |             | <b>三</b><br>=描添加 |
| 组合类型      |             |                  |
| ⑦<br>灯光组合 | (1)<br>實際組合 | 田                |

#### 3.扫码设备上的二维码,设置设备名称, 点击添加,如图

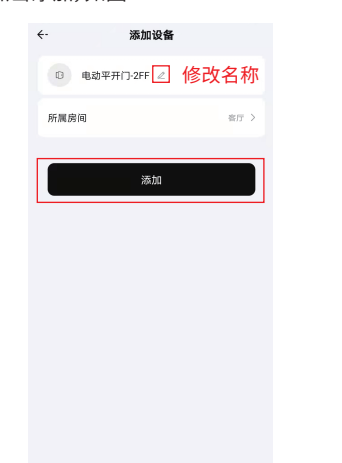

# 3.对设备进行基础的设置,如

需更多设置,点击高级设置

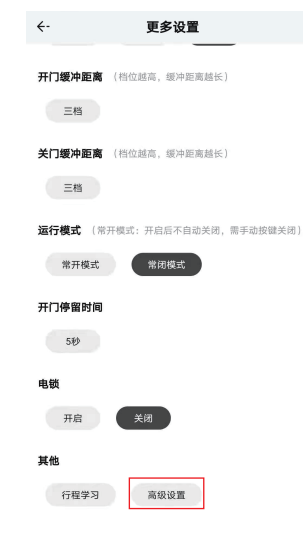

4.输入默认密码"736655",即可 进入设置界面

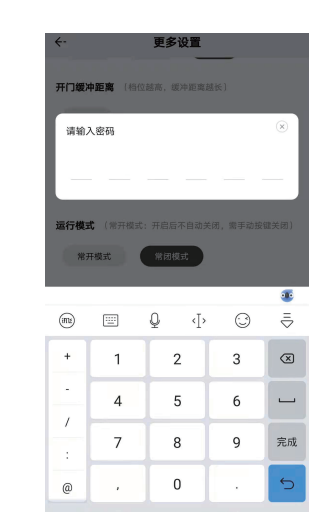

# 设备设置、换向、双开门设置、添加遥控器方法

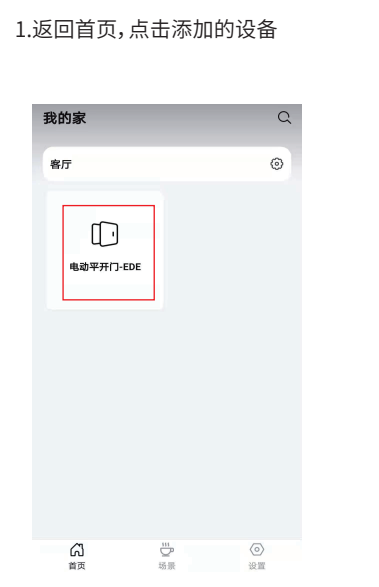

2.点击更多 如下图

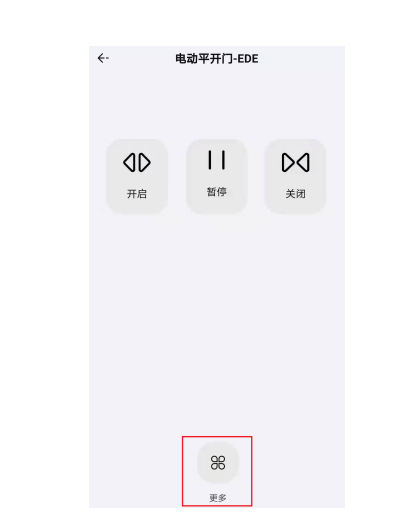

#### 5.点击开门方向,选择反向进行 换向(换向操作)

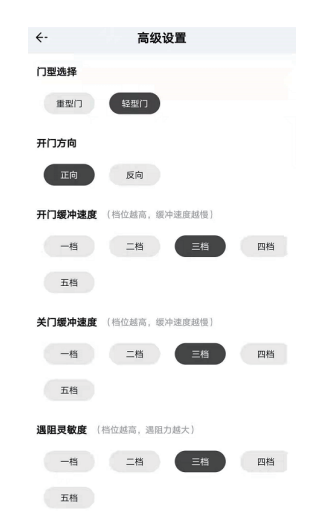

6.手推启动选择单开并联,添加遥控 器点击添加遥控,即可进入配对

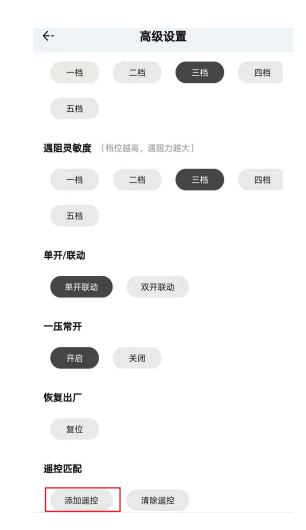

#### 1.屏幕按键操作方法

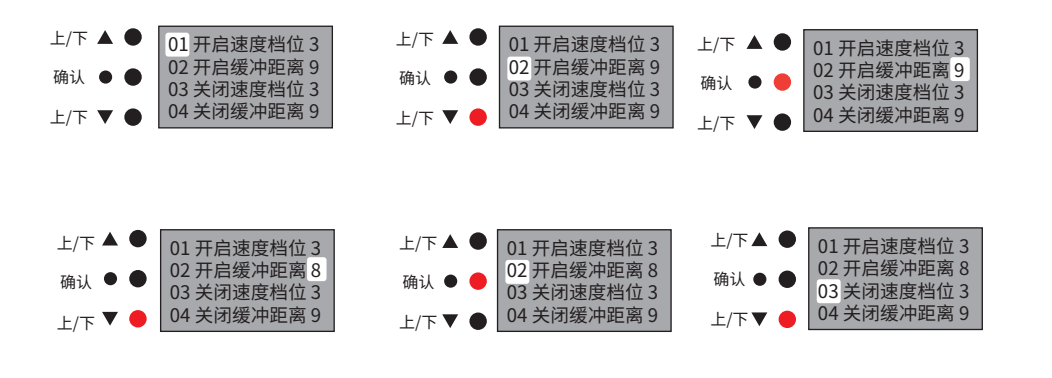

开门机控制器的参数在出厂时通常已经调整为较合适的状态,通常不需要用户调整参数。当用户确需调整参数,可以通过按键配合

液晶屏来设置参数。为了环保节能,开门机控制上液晶屏通常是息屏状态。

按下任意一个按键后,液晶屏就会点亮。

按中间确认键,使得当前选择项后面的具体参数值,出现反色显示时,按上/下键,修改当前选择项的具体数值;

按中间键,使得当前选择项后面的具体参数值,没有反色显示时,按上下键,可以切换不同的参数条目。

#### 遥控器添加方法

|                 | 按键遥控器添加方法                                  |
|-----------------|--------------------------------------------|
| AO <1> 0        | 1、APP添加遥控器                                 |
|                 | (1)打开APP,找到要遥控器的设备,进入【高级设置】,点击添加遥控器        |
|                 | (2)点击【添加遥控器】后,快速按压遥控器上的开门键和关门键(注:同时按住A和B键, |
| ○ >I< <b>⊘B</b> | 可连续多按压几次),即可完成遥控匹配。                        |
|                 | 2、开门机按键添加遥控器                               |
|                 | (1)操作设备【添加A/B遥控】后,开门机会发出"嘀嘀"的间隔声音。         |
|                 | (2)击【添加遥控器】后,快速按压遥控器上的开门键和关门键(注:第一排中的      |
|                 | 任意一个和第三排中的任意一个同时按压,可连续多按压几次),即可完成遥控匹配。     |
|                 |                                            |

(3)【增加遥控器A/B】后面的数字累计增加

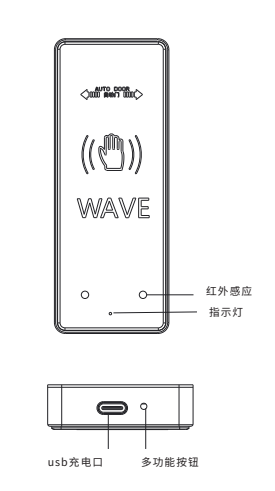

# 无线感应遥控器添加方法 1、APP添加遥控器 (1)按压一下遥控器【多功能按钮】,蓝灯长亮进入对码模式 (2)打开APP,进入【高级设置】,点击【添加遥控】,开门机会发出"嘀... 嘀..."响 (3)再次按压一下【多功能按钮】,取消蓝灯长亮 2、开门机按键添加遥控器 (1)按压一下遥控器【多功能按钮】,蓝灯长亮进入对码模式 (2)操作设备【添加A/B遥控】后,开门机会发出"嘀... 嘀..."响。 (3)【增加遥控器A/B】后面的数字累计增加,然后再次按压一下【多功能按钮】, 取消蓝灯长亮即可

注:当开启电锁功能后,门关闭并上锁后,按APP或者遥控器的暂停键,遥控器A可以屏蔽遥控器B的信号,使遥控器B无法使用

#### 功能说明

| 开/关门速度档位 | 调整开/关速度,1档最慢、3挡最快                     |
|----------|---------------------------------------|
| 开/关门缓冲距离 | 调整开/关门缓冲距离,1档最短,9档最长                  |
| 开/关门缓冲速度 | 调整开/关门缓冲距离的速度,1档最快、5挡最慢               |
| 开门停留时间   | 调整开门停留时间,1-30S可调                      |
| 常开/常闭模式  | 常开模式:门打开后不关闭;常闭模式:门打开成后自动关闭           |
| 遇阻灵敏度    | 调整遇到阻力后门继续行进时力量的大小,1为最小,5为最大          |
| 电锁       | 当产品接入电锁时,0为关闭电锁功能;1为打开电锁功能            |
| 最大速度档位   | 调整开/门速度,1档最慢,9档最快                     |
| 低速缓冲距离   | 调整门扇在关门时距离终点的距离长短,1档最短,9档最长           |
| 开门角度     | 调整开门角度的大小,默认90°,可跟进需求微调               |
| 一压常开     | 当门扇打开后,按压门扇使其保持常开状态                   |
| 行程学习     | 用于学习行程                                |
| 设备编码     | 当需要多扇门联动时,主机设备编号设置为1,从机编号设置其他编号(2-16) |
| 从机数量     | 主机设备编号为1,从机数量有多少个从机,编号即设置为多少          |

| 联动时间    | 当门扇为双开门时,用于调整两扇门开启/关闭时的间隔时间,数字越大间隔越长 |
|---------|--------------------------------------|
| 增加A/B遥控 | 用于添加遥控器,A遥控器和B遥控器开门方向相反              |
| 清除遥控    | 清除所有遥控器                              |
| 反应灵敏度   | 默认设置为5,当门体很重或者很轻是门体产生抖动时,改参数调大或者调小   |
| 文字方向    | 调整LED显示文字方向,便于查看                     |

# 警示

停电再次恢复供电后,此时开门机将自动寻找起始位置,请勿 阻挡门的运行,

# 温馨建议

1、定期重启开门机

2、定期检查开门机所有固定螺丝,以防开门机松动